Clique no menu principal (MAIN MENU) a opção POP ACCOUNTS.

Serão mostradas as caixas postais que estão configuradas no servidor da Letti.

Para excluir uma conta basta clicar no botão DELETE ACCOUNT onde será verificado se você realmente deseja excluir a conta.

Clique em CONFIRM DELETE e pronto !